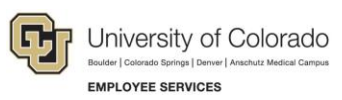

## HireRight: Step-by-Step Guide

## **Reverifying Employment Authorization (Section 3 of the Form I-9)**

An Employment Eligibility Verification Form I-9 may need to be reverified in the following situations:

- An employee who has a name change.
- An employee's work authorization documentation has expired and requires updating.
- An employee is rehired within three years of when the Form I-9 was originally completed.
- **Note:** If the Form I-9 was not initially completed electronically, the paper form may be scanned to an image file and uploaded to the HireRight system. Once complete, you can perform an electronic reverification as described below.

To reverify an employee's employment authorization:

- 1. Find the employee whose Form I-9 needs to be reverified.
- Right-click the employee and choose Re-verify I-9 Form.
   Or, select the employee and then choose Re-verify I-9 Form from the More Options menu on the toolbar.

| All Users           | nt 🛃 Add    | litional<br>days | Columns *  | More Options View               |
|---------------------|-------------|------------------|------------|---------------------------------|
| Sent to Employee    | Pending Emp | loyer            | Completed  | E-VeSend Form te E-Verify Tenta |
| E-Verify Status     |             | ₽ Fi             | rst Name   | Start/Termination Dates         |
| Employment Authoriz | ed          | Di               | ane        | E-Verify Report aspahn          |
| Employment Authoriz | ed          | Jo               | el         | Manage Supporting Docs          |
| Employment Authoriz | ed          | La               | ira        | Reassign Ackerman               |
| Employment Authoriz | ed          | CI               | nristopher | Re-verify I-9 Form              |
| Employment Authoriz | ed          | Jo               | shua       | Correct I-9 Form                |
| Employment Authoriz | ed          | A                | exander    | Delete I-9 form                 |
| Employment Authoriz | ed          | M                | acy        | Flag Funk 🕨                     |
| SSA Employment Au   | thorized    | Ni               | na         |                                 |
| Employment Authoriz | ed          | De               | erek       |                                 |
| SSA Employment Au   | thorized    | Sh               | naron      |                                 |
| Employment Authoriz | ed          | St               | acv        |                                 |

The Updating and Reverification screen is displayed.

HCM Step-by-Step Guide | hcm\_sbs-HireRight-Reverify-Employment-Authorization.docx Revised: January 11, 2018 | Prepared by: Employee Services

- **Note:** Some accounts display an option box at this time, asking whether you want to send the form to a hiring manager or complete the form yourself. This is a custom feature, so not all users will see this box display. After you make your selection, you can continue as described in the remaining steps.
  - 3. Under Purpose of Reverification, select the reason for reverifying the Form I-9.

| ELIGIBILITY<br>VERIFICATION<br>Directions                                                                      | Section 3 - Reverification and Rehires Worksheet<br>Fields marked with an * are required                                                 |
|----------------------------------------------------------------------------------------------------|----------------------------------------------------------------------------------------------------|
| Updating and Reverification<br>Worksheet                                                                       |                                                                                                    |
| Section 3 Review and E-Sign                                                                                    |                                                                                                    |
|                                                                                                    | To be completed and signed by employer or authorized representative                                                                      |
|                                                                                                    |                                                                                                    |
|                                                                                                    | Purpose of Reverification                                                                                                    |
| Form I-9 Instructions                                                                                          | Purpose of Reverification  Employee Name Change                                                                                          |
| Form I-9 Instructions ②                                                                                        | Employee Name Change       Employee Rehire                                                                                               |
| Form I-9 Instructions<br>ist of Acceptable Documents<br>Who is Issued This Document?                           | Purpose of Reverification <ul> <li>Employee Name Change</li> <li>Employee Rehire</li> <li>Employee Work Authorization renewal</li> </ul> |
| Form I-9 Instructions<br>Ist of Acceptable Documents<br>Who is Issued This Document?<br>Sample Document Images | Purpose of Reverification         Employee Name Change         Employee Rehire         Employee Work Authorization renewal               |

- 4. Enter updated information.
- 5. Select the l attest... box.
- 6. Click Proceed to Form I-9 Completion.

| Last Name.                                                                                                    |                                                                                                    |                                                                        |                                                       |                                     |    |
|----------------------------------------------------------------------------------------------------|----------------------------------------------------------------------------------------------------|------------------------------------------------------------------------|-------------------------------------------------------|-------------------------------------|----|
| First Name:                                                                                                    |                                                                                                    |                                                                        |                                                       |                                     |    |
| Middle Initial:                                                                                                    |                                                                                                    |                                                                        |                                                       |                                     |    |
| Date of rehire                                                                                                    |                                                                                                    |                                                                        |                                                       |                                     |    |
| Date of rehire:                                                                                                    | /                                                                                                    | /                                                                      |                                                       |                                     |    |
| Document                                                                                                    |                                                                                                    |                                                                        |                                                       |                                     |    |
|                                                                                                    |                                                                                                    |                                                                        |                                                       |                                     |    |
| List A                                                                                                    |                                                                                                    |                                                                        | List C                                                |                                     |    |
| List A<br>If employee's previous grant of<br>document that establishes curre                                                                                                    | work authorization h<br>ent employment eligi                                                                                                    | as expired, provid<br>bility.                                          | List C                                                | ion below for the                   |    |
| List A<br>If employee's previous grant of<br>document that establishes curre                                                                                                    | work authorization h<br>ent employment eligi<br>d a Receipt for a rep                                                                                                    | as expired, provid<br>bility.<br>acement of a los                      | List C<br>de the informati                            | ion below for the<br>maged document | 0  |
| List A If employee's previous grant of document that establishes curred The Employee has presente Document Title: *                                                                 | work authorization h<br>ent employment eligi<br>d a Receipt for a rep<br>Click here to selo                                                                                                    | as expired, provid<br>bility.<br>acement of a los                      | List C<br>de the informati<br>t, stolen, or dar<br>le | ion below for the<br>maged document | .0 |
| List A If employee's previous grant of document that establishes curre The Employee has presente Document Title: *@ Document #: *@                                                  | work authorization h<br>ent employment eligi<br>d a Receipt for a rep<br>Click here to sel                                                                                                    | as expired, provis<br>bility.<br>acement of a los<br>ect Document Tit  | List C<br>de the informati<br>t, stolen, or dan<br>le | ion below for the maged document    | 0  |
| List A<br>If employee's previous grant of<br>document that establishes curred<br>The Employee has presenter<br>Document Title: *@<br>Document #: *@<br>Expiration Date (if any): *@ | work authorization han the employment eligited a Receipt for a report of the context of the end of the end of | as expired, provid<br>bility.<br>lacement of a los<br>ect Document Tit | List C<br>de the informati<br>t, stolen, or dar<br>le | ion below for the maged document    | 0  |

- 7. Fill out the section, Complete and Electronically Sign Form I-9, Section 3.
- 8. Provide the name of the authorized representative signing the form.
- 9. Read and select each of the certification boxes.

| Section 3. Reverificator                                                                                                    | tion and Re                                                                                                    | hires (To be co                                                                                                    | ompleted                                                                                   | and sign                                                                 | ed by employer or authorize                                                                                                    | eđ                            |
|----------------------------------------------------------------------------------------------------|----------------------------------------------------------------------------------------------------|----------------------------------------------------------------------------------------------------|--------------------------------------------------------------------------------------------|--------------------------------------------------------------------------|----------------------------------------------------------------------------------------------------|-------------------------------|
| A. New Name ((f applicable)                                                                                                    |                                                                                                    |                                                                                                    |                                                                                            |                                                                          | B. Date of Rehire (if applicabl                                                                                                    | (e)                           |
| Last Name (Family Name)                                                                                                    | First Name                                                                                                    | (Given Name)                                                                                                    | Mide                                                                                       | ile Initial                                                              | Date (www/dd/3033/)<br>05/01/2017                                                                                                    |                               |
| 2. If the employee's previous gra<br>hat establishes continuing emplo                                                                                                    | nt of employment a<br>ownert authorization                                                                                                    | uthorization has exp                                                                                                    | pired, provi<br>led below                                                                  | de the ini                                                               | formation for the document or r                                                                                                    | receipt                       |
| Document Title                                                                                                    |                                                                                                    | Document Numbe                                                                                                    | HE.                                                                                        |                                                                          | Expiration Date ((f any)/mm/                                                                                                    | dd 3333                       |
| attest, under penalty of pen<br>inited States, and if the emp<br>enuine and to relate to the i<br>signature of Employer or Author                                                                                                    | jury, that to the b<br>ployee presented<br>individual.<br>ized Representative                                                                                                 | est of my knowle<br>document(s), the<br>Today's Date (non                                                                                             | edge, this<br>e docume                                                                     | employ<br>ent(s) I h                                                     | vee is authorized to work in<br>ave examined appear to b<br>Employer or Authorized Repres                                                                                                   | n the<br>e<br>sentati         |
| Electronic Signature of L                                                                                                    | Employer or Au                                                                                                    | thorized Repre                                                                                                    | esentativ                                                                                  | /e                                                                       |                                                                                                    |                               |
| First Name: *                                                                                                    |                                                                                                    |                                                                                                    |                                                                                            |                                                                          |                                                                                                    |                               |
| Last Name                                                                                                    |                                                                                                    |                                                                                                    |                                                                                            |                                                                          |                                                                                                    |                               |
| Euros Hume.                                                                                                    |                                                                                                    |                                                                                                    |                                                                                            |                                                                          |                                                                                                    |                               |
|                                                                                                    |                                                                                                    |                                                                                                    |                                                                                            |                                                                          |                                                                                                    |                               |
|                                                                                                    |                                                                                                    |                                                                                                    |                                                                                            |                                                                          |                                                                                                    |                               |
| Olaa                                                                                                    |                                                                                                    |                                                                                                    |                                                                                            |                                                                          |                                                                                                    |                               |
| Clear<br>DERTIFICATION - 1 atta<br>authorized to work in the<br>examined appear to be<br>certify that the informal                                                                                                    | sst, under the pen<br>United States, a<br>genuine and to re<br>tion that appears                                                                                              | alty of perjury, th<br>nd if the employe<br>iate to the individ<br>above on the For                                                                   | at to the to<br>resentual. *<br>m 1-9 is e                                                 | pest of m<br>led docu<br>xactly as                                       | ny knowledge, this employee<br>ment(s), the document(s) I<br>I entered it in the Updating                                                                                                   | e is<br>have<br>j and         |
| Clear<br>DERTIFICATION - I atte<br>authorized to work in the<br>scamined appear to be<br>certify that the informal<br>Reverification Worksheet<br>understand that I am u<br>viectronically.*                                                                                 | est, under the pen<br>e United States, a<br>genuine and to re<br>tion that appears<br>at *<br>sing electronic m                                                               | alty of perjury, th<br>nd if the employe<br>late to the individ<br>above on the For<br>eans to sign this o                                            | at to the to<br>re present<br>ual. *<br>m I-9 is e<br>document                             | best of m<br>ted docu<br>xactly as<br>, and I c                          | ny knowledge, this employe<br>ment(s), the document(s) I<br>i I entered it in the Updating<br>onsent to signing this docur                                                                  | e is<br>have<br>] and<br>ment |
| Clear  Clear  CERTIFICATION - I attle authorized to work in the examined appear to be  certify that the informat Reverification Workshee  understand that I am u slectronically *  understand that by typ romstitute my electronic                                           | est, under the pen<br>builted States, a<br>genuine and to re<br>tion that appears<br>at *<br>sing electronic m<br>ing my information<br>providing this int<br>sionature.      | alty of perjury, th<br>nd if the employe<br>late to the individ<br>above on the For<br>eans to sign this o<br>n above, I am cer<br>ormation and clic  | at to the t<br>re present<br>ual. *<br>m I-9 is e<br>document<br>tifying tha<br>king the " | best of m<br>led docu<br>xactly as<br>, and I c<br>t I am th<br>Electron | ny knowledge, this employee<br>ment(s), the document(s) I<br>i I entered it in the Updating<br>onsent to signing this docur<br>we person identified by this<br>ically Sign" button below wi | e is<br>have<br>) and<br>ment |
| Clear<br>DERTIFICATION - 1 atta<br>authorized to work in the<br>examined appear to be<br>certify that the informal<br>Reverification Worksheet<br>understand that I am u<br>sectronically *<br>understand that by typ<br>nformation, and that my<br>constitute my electronic | est, under the pen<br>c United States, a<br>genuine and to re<br>tion that appears<br>at *<br>sing electronic m<br>ing my information<br>r providing this inf<br>signature. * | alty of perjury, th<br>nd if the employe<br>iate to the individ<br>above on the For<br>eans to sign this of<br>n above, I am cer<br>ormation and clic | at to the t<br>re present<br>ual. •<br>m I-9 is e<br>document<br>tifying tha<br>king the * | best of m<br>led docu<br>xactly as<br>, and I c<br>t I am th<br>Electron | ny knowledge, this employer<br>ment(s), the document(s) I<br>I entered it in the Updating<br>onsent to signing this docur<br>re person identified by this<br>ically Sign" button below wi   | e is<br>have<br>) and<br>ment |

10. Click E-Sign & Save.